## PANDUAN PENDAFTARAN AKUN SPADA INDONESIA MELALUI LEARNING MANAGEMENT SYSTEM (LMS) UNIVERSITAS MURIA KUDUS "SUNAN"

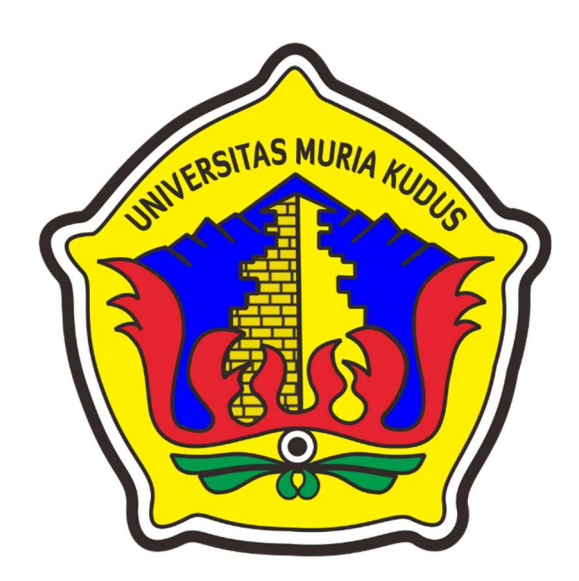

## UPT PUSAT SISTEM INFORMASI UNIVERSITAS MURIA KUDUS 2021

## 1. Pendaftaran Akun SPADA INDONESIA

a) Email yang digunakan untuk melakukan pendaftaran SPADA INDONESIA sama dengan email yang digunakan pada *Learning Management System* (LMS) "SUNAN". Untuk melakukan update email di Sunan dapat melalui Profile – Details – Edit Profile.

| $\leftrightarrow \rightarrow \mathbb{C}$ | O A https://sunan.umk.ac.id/user/profile.php?id=4#detail | S                                                                | 110% ☆ 🛛 🕁 🔟 📵 🗏                      |
|------------------------------------------|----------------------------------------------------------|------------------------------------------------------------------|---------------------------------------|
| 🌣 Most Visited 🔞 Getting Started         |                                                          |                                                                  | C Other Bookmarks                     |
|                                          | ELearning<br>UIRIA KUDUS                                 |                                                                  | Link Terkai 🗘 🕕 -                     |
| Home                                     |                                                          |                                                                  | 0606058201 FAJAR NUGRAHA S.Kom, M.Kom |
| Dashboard                                | User profile                                             |                                                                  | Besbboard                             |
| ⊞ Calendar                               | Home Dashboard Profile                                   | C                                                                | La Profile                            |
| Private files                            |                                                          |                                                                  | I Grades                              |
| <b>G</b> My courses                      | < 0 ·                                                    | Courses Details                                                  | 🕒 Log out                             |
| С моге                                   |                                                          | User details                                                     | Miscellaneous                         |
|                                          |                                                          | Edit profile                                                     | Blogentries                           |
|                                          | 0606058201                                               | Email address<br>fajar.nugraha@umk.ac.id                         | Forum discussions                     |
|                                          | NUGRAHA                                                  | Country<br>Indonesia                                             |                                       |
|                                          | S.Kom, M.Kom                                             |                                                                  | Reports                               |
|                                          |                                                          | Course details                                                   | Grades overview                       |
| Accessibility settings                   |                                                          | Course profiles<br>BIMBINGAN PKL (Fajar Nugraha, S.Kom., M.Kom.) | Login activity                        |
| € P Type here to search                  | o H 🧮 😂 🌍                                                | 🐖 😑 🕐 🗷 👼                                                        | 🙏 29°C Kabut へ 🕼 阳 //c 4୬) 20:56 📑    |

b) Update email institusi ( @umk.ac.id) di "SUNAN"

| $\leftarrow$ $\rightarrow$ C $\textcircled{a}$ | 0 Å ht                   | tps://sunan. <b>umk.ac.id</b> /user/edit.ph | np?id=4&returnto= | profile                                               | 110% | ŝ |              | $\bigtriangledown$ | 111 ±      |
|------------------------------------------------|--------------------------|---------------------------------------------|-------------------|-------------------------------------------------------|------|---|--------------|--------------------|------------|
| 🗘 Most Visited 🧕 Getting Started               |                          |                                             |                   |                                                       |      |   |              |                    | C Other I  |
|                                                | E-LearninG<br>URIA KUDUS |                                             |                   |                                                       |      |   | Link Terkait | Ĺ                  | 2 📀        |
| A Home                                         |                          | - General                                   |                   |                                                       |      |   |              | •                  | Expand all |
| Dashboard                                      |                          | NIS/NIM                                     | 0                 | 0606058201                                            |      |   |              |                    |            |
| 🗰 Calendar                                     |                          | Nama Lengkap                                | 0                 | FAJAR NUGRAHA S.Kom, M.Kom                            |      |   |              |                    |            |
| Private files                                  |                          | Email address                               | 0                 | fajar.nugraha@umk.ac.id                               |      |   |              |                    |            |
| 여 My courses                                   | <                        | Email display                               | 0                 | Allow only other course members to see my email addre | ss 🗢 |   |              |                    |            |
| More                                           |                          | City/town                                   |                   |                                                       |      |   |              |                    |            |
|                                                |                          | Select a country                            |                   | Indonesia 🗢                                           |      |   |              |                    |            |
|                                                |                          | Timezone                                    |                   | Server timezone (Asia/Jakarta) 🗧 🖨                    |      |   |              |                    |            |
|                                                |                          | Description                                 | 0                 | <b>↓</b> A• B I ✔• \= \= % \% \=                      | B 9  |   | 5            |                    |            |
|                                                |                          |                                             |                   |                                                       |      |   |              |                    | _          |
| (f) Accessibility settings                     |                          |                                             |                   |                                                       |      |   |              |                    |            |

| $\leftarrow \rightarrow \mathbb{G}$ | C A https://sunan.umk.ac.id/user/edit.php?id=4&returnto=profile           | 110% 🟠 🖂 🖄 🗐                    |
|-------------------------------------|---------------------------------------------------------------------------|---------------------------------|
| 🔅 Most Visited 🔞 Getting Started    |                                                                           | C Other Bookmarks               |
|                                     | Cermino<br>K AUDUS                                                        | Link Terkait 🗘 🌔 -              |
| •                                   | image tiles used on the web .jpeg .jpg .png                               |                                 |
| fn) Home                            | Notice described as                                                       |                                 |
| Dashboard                           | Mcture description                                                        |                                 |
| 🖽 Calendar                          | Additional names                                                          |                                 |
| Private files                       | ► Interests                                                               |                                 |
| 업 My courses                        | <ul> <li>Optional</li> </ul>                                              |                                 |
| More                                | Update profile Ca cel<br>There are required fields in this form marked 0. |                                 |
|                                     | Sunan (Sinau Temenanan) E-Learning<br>Universitas Muria Kudus             |                                 |
| Accessibility settings              | ☆ Kantor Lembaga Pendidikan (LEMDIK)                                      |                                 |
| f 🔎 Type here to search             | О Н 🛤 📦 🌍 🚾 😑 💽 💶 🖮                                                       | 🙏 28°C Kabut ヘ 🕼 🛍 🧖 印刷 21:07 👼 |

c) Setelah melakukan update email di "SUNAN" dilanjutkan dengan pendaftaran akun SPADA INDONESIA.

Untuk melakukan pendaftaran akun **SPADA INDONESIA** dapat dilakukan melalui halaman "**Home**" LMS UMK "SUNAN"

|                                                                                               | sunan.umk.ac.iu/my/                                                                                                    |                                                                                                    |             | Y W H                                                                                                    | Incogn                                                                                                    |
|-----------------------------------------------------------------------------------------------|----------------------------------------------------------------------------------------------------|----------------------------------------------------------------------------------------------------|-------------|----------------------------------------------------------------------------------------------------|----------------------------------------------------------------------------------------------------|
| = 🔞                                                                                           |                                                                                                    |                                                                                                    |             | Link Terkait                                                                                                    | φ 🤇                                                                                                    |
| <u>ش</u>                                                                                      |                                                                                                    | ×                                                                                                    | <           | Timeline                                                                                                    |                                                                                                    |
| Form                                                                                          | Registrasi Spada Indone                                                                                                    | esia                                                                                                    |             |                                                                                                    | 12                                                                                                    |
| 0                                                                                             |                                                                                                    |                                                                                                    |             | • •                                                                                                    | 1E Y                                                                                                    |
|                                                                                               | ompus                                                                                                    |                                                                                                    |             |                                                                                                    |                                                                                                    |
|                                                                                               | and ak(                                                                                                    |                                                                                                    |             |                                                                                                    |                                                                                                    |
|                                                                                               | eloene                                                                                                    |                                                                                                    |             | :=                                                                                                    |                                                                                                    |
|                                                                                               | DONESIA JAYA                                                                                                    |                                                                                                    |             |                                                                                                    |                                                                                                    |
|                                                                                               |                                                                                                    |                                                                                                    |             |                                                                                                    |                                                                                                    |
| <u>Я</u>                                                                                      |                                                                                                    |                                                                                                    |             | No upcoming activ                                                                                                  | vities due                                                                                                    |
| G Akune                                                                                       | email anda fajar nuaraba@umk                                                                                                    | ac id belum terdaftar di Sanda Indonesia. Anakab anda ingin mendaftar??                                                                                                    |             | No upcoming activ                                                                                                  | vities due                                                                                                    |
| Akun e<br>Disara                                                                              | email anda <u>fajar.nugraha@umk.</u><br>Inkan email anda yang terdaftar                                                                                                 | . <u>ac.id</u> belum terdaftar di S <mark>pada Indonesi</mark> a. Apakah anda ingin mendaftar??<br>r di LMS ini sama dengan email yang anda gunakan di Spada Indonesia. Bila email di LMS ini tidak sesuai                                                                                                    | -           | No upcoming activ                                                                                                  | vities due                                                                                                    |
| Akun e     Disaran     dengal                                                                 | email anda <u>fajar.nugraha@umk.</u><br>Inkan email anda yang terdaftar<br>an email anda, anda bisa <u>meng</u> u                                                       | <u>acid</u> belum terdaftar di S <mark>pada Indonesia.</mark> Apakah anda ingin mendaftar??<br>r di LMS ini sama dengan email yang anda gunakan di Spada Indonesia. Bila email di LMS ini tidak sesuai<br><u>ubahnya di sini</u> , Hubungi adminstrator LMS bila mengalami kesulitan                                                                     |             | No upcoming activ                                                                                                  | vities due                                                                                                    |
| Akun e<br>Disaran<br>denga<br>First No                                                        | email anda <u>fajar nugraha@umk.</u><br>Inkan email anda yang terdaftar<br>In email anda, anda bisa <u>meng</u> u<br>ame                                                | acid belum terdaftar di Spada Indonesia. Apakah anda ingin mendaftar??<br>rd IJAB ini sama dengan email yang anda gunokan di Spada Indonesia. Bila email di IJAS ini tidak sesual<br><u>ubahnya di sini</u> Hubungi administrator IJAS bila mengalami kesulitan<br>FAJAR                                                                                 | <u>&gt;</u> | No upcoming activ                                                                                                  | vities due                                                                                                    |
| Akun e     Disarar     denga     First Na     Last Na                                         | email anda <u>fajar.nugraha@umk.</u><br>Inkan email anda yang terdaftar<br>In email anda, anda bisa <u>meng</u> u<br>arme<br>arme                                       | Lacid belum terdaftar di Spada Indonesia. Apakah anda ingin mendaftar??<br>rd ILMS ini sama dengan email yang anda gunakan di Spada Indonesia. Sila email di LMS ini tidak sesual<br>ubahnya di alih Hubungi deministrator LMS bila mengalami kesulitan<br>FAJAR<br>NUGRAHA                                                                              |             | No upcoming activ                                                                                                  | vities due                                                                                                    |
| Akun e<br>Disarat<br>denga<br>First Na<br>Last Na<br>Email                                    | smail anda <u>(ajar.nugraha@umk</u><br>ınkan email anda yang terdafta<br>ın email anda, anda bisa <u>meng</u> ı<br>ame<br>ame                                           | a <u>acid</u> belum terdaftar di spada Indonesia. Apakah anda ingin mendaftar??<br>rd IUM in sama dengan email yang anda gunakan di Spada Indonesia. Bila email di LMS ini tidak sesual<br>ubahnya di sihi. Hubungi administrator LMS bila mengalami kesulitan<br>FAJAR<br>NUGRAHA<br>Tajar.nugrahagumk.ac.id                                            |             | No upcoming activ<br>Calendar<br>July 2021<br>Mon Tue Wed Thu                                                      | Fri Sat Su                                                                                                    |
| Akun e<br>Disarat<br>denga<br>First No<br>Last No<br>Email<br>Menda                           | email anda <u>fajar nugraha@umk.</u><br>nikan email anda yang terdafta<br>an email anda, anda bisa <u>mengu</u><br>ame<br>ame<br>aftar sebagai                          | acid belum terdaftar di Spada Indonesia. Apakah anda ingin mendaftar??<br>rd IJAB in sama dengan email yang anda gunakan di Spada Indonesia. Bila email di LMS ini tidak sesuai<br>ubahnya di sini. Hubungi administrator LMS bila mengalami kesulitan<br>FAJAR<br>FAJAR<br>NujGRAHA<br>Tajar.nugraha@umk.ac.id<br>Dosen v                               | >           | No upcoming activ                                                                                                  | Pri Sat Su<br>2 3 4<br>9 10 11                                                                                                    |
| Akun e     Disarar     denga     First No     Last No     Email     Menda     NIDN            | email anda <u>fajar.nugraha@umk</u> .<br>nikan email anda yang terdafta<br>an email anda, anda bisa <u>mengu</u><br>ame<br>ame<br>aftar sebagai                         | ac.id belum terdaftar di Spada Indonesia. Apakah anda ingin mendaftar??<br>rd I.M.S ini sama dengan email yang anda gunakan di Spada Indonesia. Bila email di I.M.S ini tidak sesuai<br>ukahnya di sini. Hubungi administrator I.M.S Dila mengalami kesulitan<br>FAJAR<br>NUGRAHA<br>fojar.nugraha@umk.ac.id<br>Dosen v<br>0666058201                    | 0           | No upcoming activ                                                                                                  | Fri         Sat         Su           2         3         4           9         10         11           16         17         18                                                                                 |
| Akun e<br>Disarar<br>denga<br>First Nc<br>Last Nc<br>Email<br>Menda<br>NIDN<br>Progra         | smail anda <u>fajar nygraha@umk</u><br>nrikan email anda yang terdafta<br>n email anda, anda bisa <u>meng</u> u<br>ame<br>arter sebagai<br>artar sebagai<br>art Studi   | Lacid belum terdaftar di Spada Indonesia. Apakah anda ingin mendaftar??<br>rd I UKB ini sama dengan emoil yang anda gunakan di Spada Indonesia. Bila emoil di LMS ini tidak sesual<br>ubahnya di ajik I-Hubungi administrator LMS bila mengalami kesultan<br>FAJAR<br>NUGRAHA<br>fojar.nugraha@umk.ac.id<br>Dosen ~<br>0000958201<br>SI Sistem Informasi |             | No upcoming activ                                                                                                  | Fri         Sat         Su           2         3         4           9         10         11           16         17         16           23         24         25           30         31         24           |
| Akun e<br>Disarar<br>danga<br>First Nc<br>Last Nc<br>Emoil<br>Menda<br>NIDN<br>Progra         | email anda <u>fajar nugraha@umk</u> .<br>ınkan email anda yang terdafta<br>na email anda, anda bisa <u>meng</u> ,<br>ame<br>arte<br>aftar sebagai<br>aftar sebagai      | accid belum terdaftar di Spada Indonesia. Apakah anda ingin mendaftar??<br>rd I.M.Si isama dengan emoil yang anda gunakan di Spada Indonesia. Bila email di LMS ini tidak sesual<br>ubahnya di sihi.H.Hubungi administrator LMS bila mengalami kesulitan<br>FAJAR<br>NUGRAHA<br>Tajar.nugrahagiumk.ac.id<br>Dosen<br>0060059201<br>SI Sistem Informasi   |             | No upcoming activ<br>Calendar<br>July 2021<br>Mon Tue Wed Tuu<br>5 0 7 8<br>15 0 7 4<br>15 10 21 22<br>26 27 28 29 | Fri         Sat         Su           2         3         4           9         10         11           16         17         16           23         24         25           30         31                      |
| Akun e<br>Disora<br>denga<br>First Nc<br>Last Nc<br>Emoil<br>Menda<br>NIDN<br>Progra          | email anda <u>fajar nugraha@umk.</u><br>nrkan email anda yang terdafta<br>na email anda, anda bisa <u>mengu</u><br>ame<br>ame<br>aftar sebagai<br>am Studi              | acid belum terdaftar di Spada Indonesia. Apakah anda ingin mendaftar??<br>rd ILMS ini sama dengan email yang anda gunokan di Spada Indonesia. Bila email di LMS ini tidak sesuai<br>ubahnya di sini. Hubungi administrator LMS bila mengalami kesulitan<br>FAJAR<br>NUGRAHA<br>Tojar.nugraha@umk.acid<br>Dosen v<br>0600058201<br>SI Sistem Informasi    | 0           | No upcoming activ<br>Calendar<br>July 2021<br>Mon Tue Wed Twu<br>5 6 7 8<br>22 10 4 15<br>2 2 02 22<br>26 27 28 29 | Fri         Sot         Su           2         3         4           9         10         17         16           23         24         25         24           30         31         31                        |
| Akun e<br>Disarar<br>denga<br>First Nc<br>Last Nc<br>Email<br>Menda<br>NIDN<br>Progra         | emoil anda <u>fajar nygraha@umk</u><br>nrikan emoil anda yang terdaftat<br>na emoil anda, anda bisa <u>meng</u><br>arme<br>aftar sebagai<br>ant Studi                   | Lacid belum terdaftar di Spada Indonesia. Apakah anda ingin mendaftar??<br>rdi Uksi mi sama dengan email yang anda gunakan di Spada Indonesia. Bila email di LMS ini tidak sesual<br>Jakahya di LMI Habunat denimistrator LMS bila mengalami kesultar<br>FAJAR<br>NUGRAHA<br>Tajar.nugraha@umk.acid<br>Dosen v<br>51 Sistem Informasi                    | 0           | No upcoming activ                                                                                                  | Fri         Sct.         Su           2         3         4           9         10         11           16         17         12           23         2.4         24           30         31         3          |
| Akun e     Distarar     denga     First Na     LastNa     Email     Menda     NIDN     Progro | smail anda <u>fajar nugraha@umk</u><br>nrikan email anda yang terdafta<br>na email anda, anda bisa <u>meng</u> u<br>arme<br>arter sebagai<br>arts rsebagai<br>arm Studi | Assid belum terdaftar di Spada Indonesia. Apakah anda ingin mendaftar??<br>rd I UKB ini sama dengan email yang anda gunakan di Spada Indonesia. Bila email di LMS Ini tidak sesual<br>ukahtnya di siji. Hukungi administrator LMS bila mengalami kesultan<br>FAJAR<br>NudexHA<br>Tajar vaganagumk.ac.id<br>Dosen v<br>G606058201<br>SI Sistem Informasi  | 0           | No upcoming activ                                                                                                  | Fri         Set         Su           2         3         2           9         10         11           16         17         12           23         24         24         24           30         31         3 |

- d) Pengisian identitas disesuaikan dengan nama yang terdaftar pada halaman https://pddikti.kemdikbud.go.id/dosen
- e) Isikan semua data yang meliputi First Name\*, Last Name\*, Email\*\*, Mendaftar sebagai, NIDN dan Program Studi kemudian dilanjutkan **DAFTAR KE SPADA INDONESIA.**

\*Pengisian Nama Tanpa Gelar

\*\*Email yang digunakan sama dengan email di Profil SUNAN

f) Dilanjutkan untuk konfirmasi pendaftaran dengan melakukan pengisian Password akun **SPADA INDONESIA – Login.** 

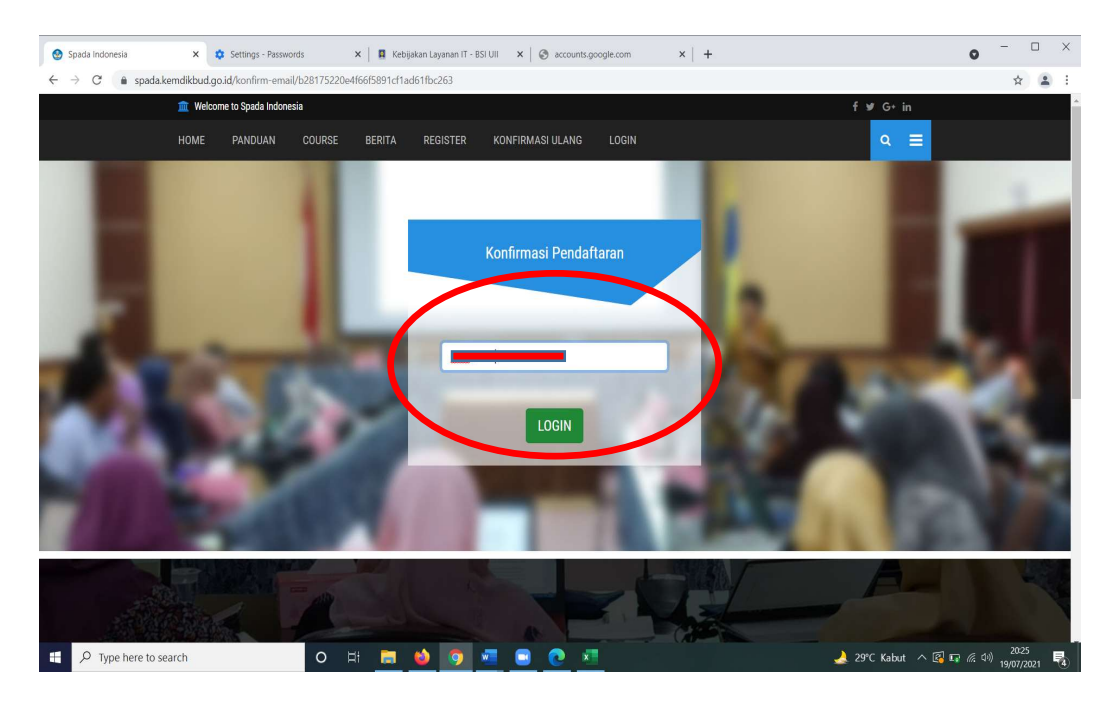

- 2. Pengisian Kuesioner (Angket Spada Indonesia)
  - a) Jika telah melakukan pendaftaran, selanjutnya dapat kembali ke halaman "SUNAN" untuk melakukan pengisian Kuesioner (Angket Spada Indonesia).

| $\leftarrow \   \rightarrow $ | C 🔒 sunan.umkac.id                                                                                                    |    |
|-------------------------------|----------------------------------------------------------------------------------------------------|----|
| ≡                             | SUNAN ELearning<br>UNIVERSITAS MURIA KUDUS                                                                                                    |    |
| ራ                             |                                                                                                    |    |
| 0                             | Kampus                                                                                                    |    |
| 曲                             | Meroeku                                                                                                    |    |
| ß                             | IN DONESTE<br>Course Spada Indinesia Angket Stada Indonesia State k Course sunan umk ac.id Berita Spada Indonesia                                                                                                    |    |
| ଟ୍ର                           | Angket Spadining angesig                                                                                                    |    |
|                               | INSTRUMEN PENILAIAN PEMBELAJARAN DARING UNTUK PEMERINGKATAN PERGURUAN TINGGI TAHUN 2021<br>Sasaran : Dosen<br>1. Platform Pembelajaran Daring<br>- Andrah pergurang tinggi (dari kelah memiliki Platform LMS septing) | (> |
|                               | <ul> <li>Advanta bergartian miggi Avida telah memiliki matorim tikis seruari //</li> <li>VA O TIDAK</li> </ul>                                                                                                    | ~  |
|                               | Bila sudah memiliki LMS, Apakah LMS tersebut telah digunakan untuk pembelajaran daring, hybrid/blended learning internal?                                                                                             |    |
|                               | In Sudan memiliki LMS, Apakah LMS tersebut telah digunakan untuk pembelajaran daring, hybrid/blended learning oleh mahasiswa lain dari perguruan tinggi lain dalam skema alih kredit (credit transfer)                |    |
|                               | <ul> <li>○ NA ○ TILAR</li> <li>2. Kebijakan dan Regulasi Perguruan Tinggi</li> <li>o Apakah perguruan tinggi Anda telah memiliki kebijakan khusus tentang penerapan e-learning?</li> <li>○ YA ○ TILAK</li> </ul>      |    |
|                               | <ul> <li>Apakah kebijakan tersebut telah mulai diimplementasikan di sebagian program studi?</li> <li>○ YA ○ TIDAK</li> </ul>                                                                                          |    |
| A                             | Apakah kebijakan tersebut telah mulai diimplementasikan di seluruh program studi     YA O TIDAK                                                                                                    |    |
| titne//cuna                   | D Type here to search O 🗄 👼 🍪 🧿 🜌 📼 💽 🗴                                                                                                    | 2  |

b) Pengisian kuesioner (Angket Spada Indonesia) diakhiri dengan "Kirim Angket"

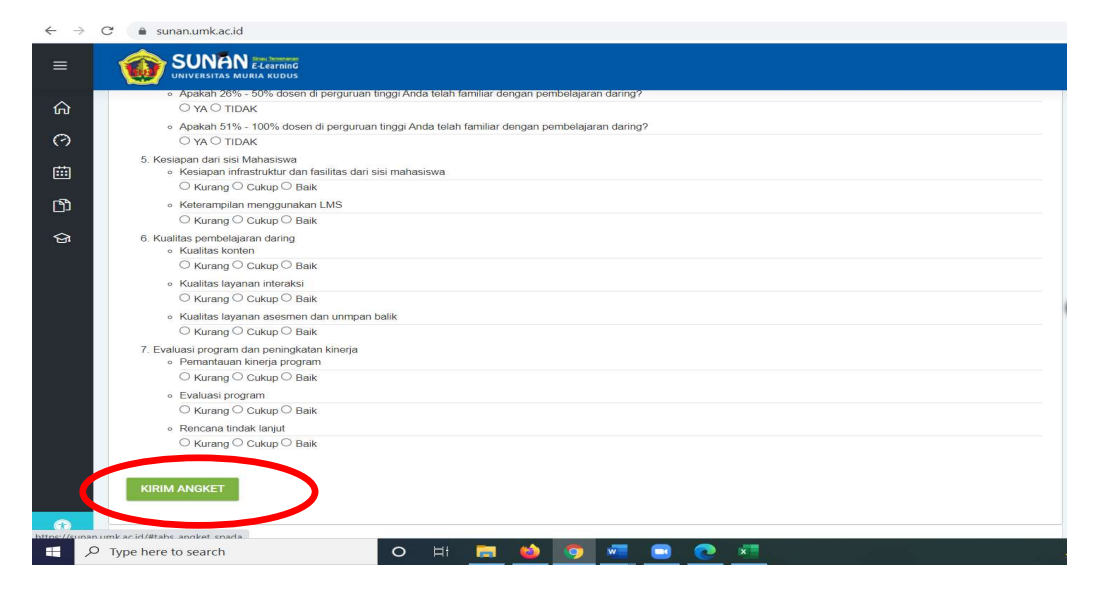